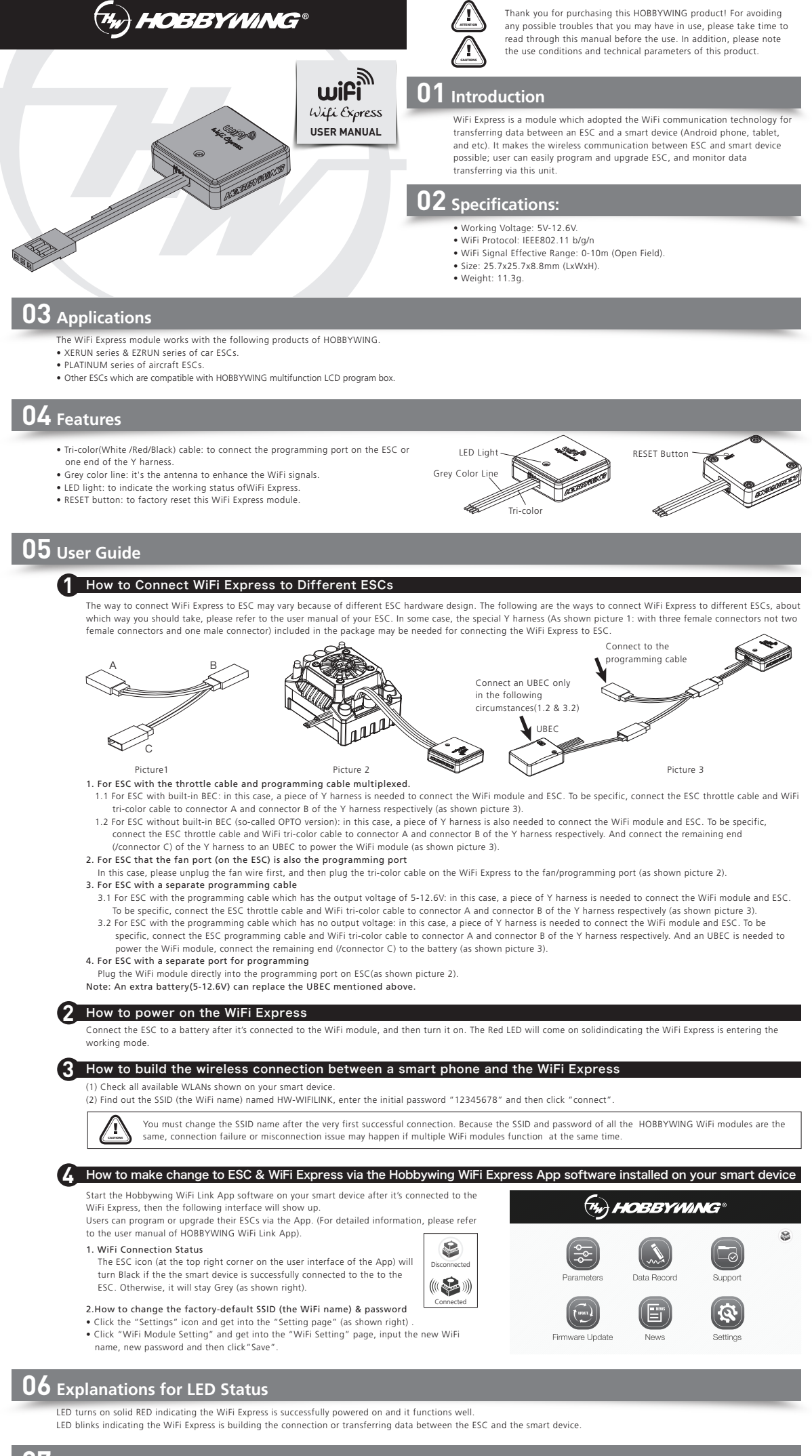

7 Factory Reset

Keep holding the RESET button with a thin and sharp thing like toothpick or something for about 15 seconds, then you can reset all parameters of the Wifi Express to factory default values.